# **Configurer un écran SAMSUNG en adressage** IP fixe

×

×

×

#### Etape 1

Munissez vous de la télécommande de l'écran.

# Etape 2

Allumer l'écran puis sélectionnez la source "PC". (SOURCE > PC à la télécommande)

#### Etape 3

Une fois la source PC sélectionnée, appuyez sur la touche "MENU".

# Etape 4

Dans le menu, dirigez-vous à l'aide des flèches directionnelles sur "Network" puis validez.

# Etape 5

Déplacez-vous sur "Network status" puis "IP Settings" (ce bouton n'apparaît qu'à la fin du test de connectivité, ou dès que vous avez interrompu celui-ci à l'aide du bouton "STOP").

×

×

×

# Etape 6

• Choisir "Enter Manually".

- Spécifier l'adresse IP fixe de l'écran
- Spécifier le masque de sous-réseau
- Spécifier l'adresse IP de la passerelle
- Spécifier l'adresse d'un serveur DNS (8.8.8.8 si vous ne savez pas quoi mettre)
- Valider par "OK"

From: https://documentation.zebrix.net/ - zebrix documentation

Permanent link: https://documentation.zebrix.net/doku.php?id=fr:configuration\_staticip&rev=1499174754

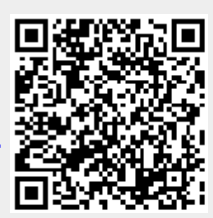

Last update: 2020/06/22 11:53